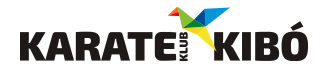

# Klientské centrum Karate Klubu Kibó – návod k použití pro on-line přihlášení

#### Co je klientské centrum

- klientské centrum slouží k pohodlnému on-line přihlašování do našeho klubu a naše akce
- primárně byla aplikace naprogramována pro domy dětí a mládeže a tomu také odpovídá použité názvosloví ("KROUŽKY", "TÁBORY", "účastníci" apod.), které bohužel nedokážeme změnit :(

#### Pro koho je klientské centrum určeno

- pro rodiče, kteří chtějí přihlásit své dítě, nebo děti
- pro členy klubu ("účastníky"), kteří si chtějí sami spravovat svůj profil a informace o svém členství

#### Co lze v klientském centru vykonávat

- přihlašovat nově sebe, nebo své děti do klubu: "Členství v klubu (aktuální školní rok) Praha" (do jednotlivých oddílů se u nás takto přihlašovat nelze, zařazení s námi prosím konzultujte)
- přihlašovat sebe, nebo své děti na různé akce, semináře, soustředění a tábory pořádané klubem
- měnit údaje u stávajících členů, nebo zadávat nové členy do klubové databáze (např. přihlašovat další své děti, nebo i sebe)
- kontrolovat zpracování svých přihlášek (jejich momentální stav schválená, neschválená, ...)
- stahovat přihlášky v PDF a různé další dokumenty, pokud jsou k ní připojené
- kontrolovat došlé platby či nezaplacené položky, prodlužovat platby na další období (u členství), nebo žádat o vrácení přeplatku

## POSTUP REGISTRACE A PŘIHLÁŠENÍ DO KLUBU V KLIENTSKÉM CENTRU

Do klientského centra se dostanete kliknutím na zelené tlačítko CHCI SE PŘIHLÁSIT na našich webových stránkách, nebo také zadáním adresy: karatekibo.iddm.cz do vašeho vyhledávače.

## I. Krok 1 – REGISTRACE UŽIVATELE

Po otevření klientského centra uvidíte na horní liště 3 záložky: "PŘIHLÁŠENÍ / NOVÝ ÚČET / OBNOVENÍ HESLA"

#### a) jste v našem klientském centru úplně noví:

- zvolte "NOVÝ ÚČET", vyplňte svůj platný e-mail, vymyslete si a vyplňte heslo a vyplňte své jméno a příjmení (budete pak evidování jako 1. zákonný zástupce přihlášeného dítěte, nebo dětí) a stiskněte "Registrovat"

|              |                                    |                   | -           | Nepřihlášený uživa |
|--------------|------------------------------------|-------------------|-------------|--------------------|
| KARATEI KIBÓ |                                    | PŘIHLÁŠENÍ        | ♣ NOVÝ ÚČET | 👂 OBNOVENÍ HESLA   |
|              |                                    |                   | _           |                    |
|              | NOVÝ ÚČET                          |                   |             |                    |
| 2            | E-mail                             |                   | ]           |                    |
| Email        | vro příhlašení je povinná položka. |                   |             |                    |
| <b>A</b>     | Heslo                              |                   |             |                    |
| Heslo        | e povinná položka.                 |                   |             |                    |
| <b>A</b>     | Kontrola hesla                     |                   |             |                    |
| ±<br>±       | Jméno                              |                   |             |                    |
|              | Příjmení                           |                   |             |                    |
|              | Nejsem robot                       | PTCHA<br>odminiky |             |                    |
|              | 🛃 Registrovat                      |                   | l I         |                    |

 poté na váš e-mail přijde zpráva s tzv. validačním odkazem, který potvrďte; systém tak ověří pravost vaší e-mailové adresy, tím jste zaregistrováni a můžete pokračovat dalšími kroky

#### b) jste v našem klientském centru úplně noví, ale vaše děti (či vy sami jste) k nám již chodily:

postup je stejný jako v bodě I. b), pouze použijte tu e-mailovou adresu, kterou známe, tj. kterou jste zadali
jako hlavní kontakt pro komunikaci při prvním přihlášení vašeho dítěte k nám do klubu

- další postup pak bude jednodušší a také by se vám měl po přihlášení zobrazit souhrn veškerých přihlášek, které u vás evidujeme, včetně doplňujících informací ke každé z nich (po jejich rozkliknutí)
- pokud se toto nestane, je pravděpodobně problém v e-mailové adrese, kterou máme zřejmě jinou a neaktuální; v takovém případě nás prosím kontaktujte na: <u>karatekibo@seznam.cz</u>.

# II. Krok 2 – VÝBĚR KROUŽKU, AKCE, NEBO TÁBORA

- pro přihlášení do klientského centra vyplňte e-mail a heslo, které jste zadali při registraci
- na horní liště uvidíte 6 záložek: "ÚVOD / KROUŽKY/ AKCE / TÁBORY/ NASTAVENÍ / ODHLÁSIT"
- rozkliknutím záložek "KROUŽKY", "AKCE", nebo "TÁBORY" se vám zobrazí přehled všech našich aktivit, na které se lze přihlásit on-line (některé přidáváme až v průběhu roku, např. soustředění).
- u "KROUŽKŮ" jsou pak vpravo filtry pro zúžení výběru ("Zaměření", "Den" a "Místo"), v našem případě nefunguje filtr "Den" – ponechejte volbu "Všechny".

## III. <u>Krok 3 – PŘIHLÁŠKA (vytvoření PŘEDBĚŽNÉ PŘIHLÁŠKY)</u>

- a) nový člen přihlášení do klubu:
  - zvolte záložku "KROUŽKY" (v tom je bohužel ten rozpor, protože my nejsme kroužek, ale regulérní sportovní klub) a "Členství v klubu (aktuální školní rok) Praha" (*pokud budete navštěvovat středisko ve Zvoleněvsi, vyberte přímo z nabídky pro Zvoleněves*)
  - po rozkliknutí uvidíte podrobnější údaje (Popis, základní údaje, cena) a vpravo dole zvolte "Přihlásit", pak možnost "Nový účastník" a vyplňte požadované údaje:
  - vyberte, zda bude vaše dítě po skončení kroužku odcházet samostatně nebo v doprovodu (u dětí)
  - vyplňte odpovídající typ školy (nestudující = dospělý) a vyberte některou z nabízených možností platby
  - dále vyplňte osobní a kontaktní údaje některé jsou povinné, jiné mohou být nepřístupné (nelze je vyplnit) závisí to na typu školy, věku účastníka, typu přihlašované činnosti apod.
  - v dalším kroku vás prosíme o udělení souhlasů se zpracováním vašich osobních údajů
  - také zde můžete přihlášku doprovodit stručnou poznámkou (uvidíte ji potom ve formuláři přihlášky)
  - nakonec prosíme o potvrzení seznámení s podmínkami účasti
  - kliknutím na tlačítko "Přihlásit" odešlete celou přihlášku do našeho systému a na úvodní obrazovce (v menu "ÚVOD") najdete přehled všech takto zadaných přihlášek a také informace o jejich stavu a úhradách

## b) stávající člen – přihlášení do klubu v dalším školním roce:

- bohužel toto je jedna z nevýhod systému, každý školní rok se musí stávající členové ("účastníci") přihlašovat znovu – tuto operaci provádíme každý rok za vás, když víme, že budete pokračovat; postup zde uvádíme pro úplnost, nebo pro bývalé členy, kteří se třeba po létech vracejí :-)
- zvolte záložku "KROUŽKY" a "Členství v klubu (aktuální školní rok) Praha" (nebo "Zvoleněves")
- po rozkliknutí zvolte vpravo dole "Přihlásit" měli byste vidět všechny "účastníky", tj. dítě či děti, nebo i sebe, které máme v databázi spojené s vaším klientským účtem a vyberte, koho chcete znovu přihlásit

## c) přihlášení na TÁBOR, nebo na AKCI:

- pro soustředění zvolte záložku "TÁBORY", pro víkendový kemp zvolte záložku "AKCE"
- po rozkliknutí se zase zobrazí podrobnější údaje a vpravo dole zvolte "Přihlásit"
- v položce "Účastník" se opět objeví jména všech dříve přihlášených dětí, či vás samotných a samozřejmě také možnost "Nový účastník"
- vyplňte požadované údaje a pokračujte podle pokynů klientského centra

Vezměte prosím na vědomí, že tímto postupem jste založili pouze PŘEDBĚŽNOU PŘIHLÁŠKU, kterou my musíme v systému nejdříve schválit a potvrdit. Následně pak od nás obdržíte e-mail s informacemi o schválení přihlášky a o tom, které tréninkové skupiny pro vás připadají v úvahu a ze kterých si můžete vybrat. Také si dohodneme datum vaší první lekce, která je zkušební. Proto vás prosíme, <u>neplaťte předem</u>!

## IV. <u>Krok 4 – PLATBA</u>

Z vašeho klientského účtu je možné provést platbu přímo pomocí tlačítka "Zaplatit". Protože však v současné době používáme systém měsíčních plateb, kdy částky jsou stanoveny podle skutečné docházky zpětně, způsob nastavený v klientském centru není pro náš klub zcela vhodný.

Upřednostňujeme <u>platbu bankovním převodem na účet našeho klubu</u> a postup je takový, že na konci měsíce všem zasíláme e-mailem pokyny k úhradě.

# Při platbě na účet je bezpodmínečně nutné <u>dodržet správný variabilní symbol</u> – v opačném případě nebude platba spárována s vaší přihláškou a budeme vás považovat za dlužníky!

Pokud by měl někdo zájem o jinou frekvenci úhrad, např. zálohově měsíčně předem (na základě trvalého příkazu) s následným např. půlročním vyúčtováním, dejte nám prosím vědět.